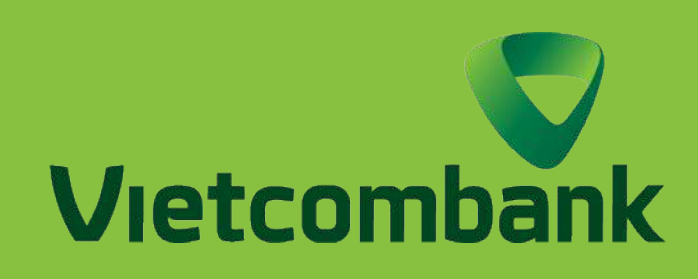

#### HƯỚNG DẪN TẠO MÃ VÀ CHUYỂN TIỀN BẰNG QR TRÊN ỨNG DỤNG VCB DIGIBANK

#### TẠO MÃ QR ĐỐI VỚI NGƯỜI NHẬN TIỀN

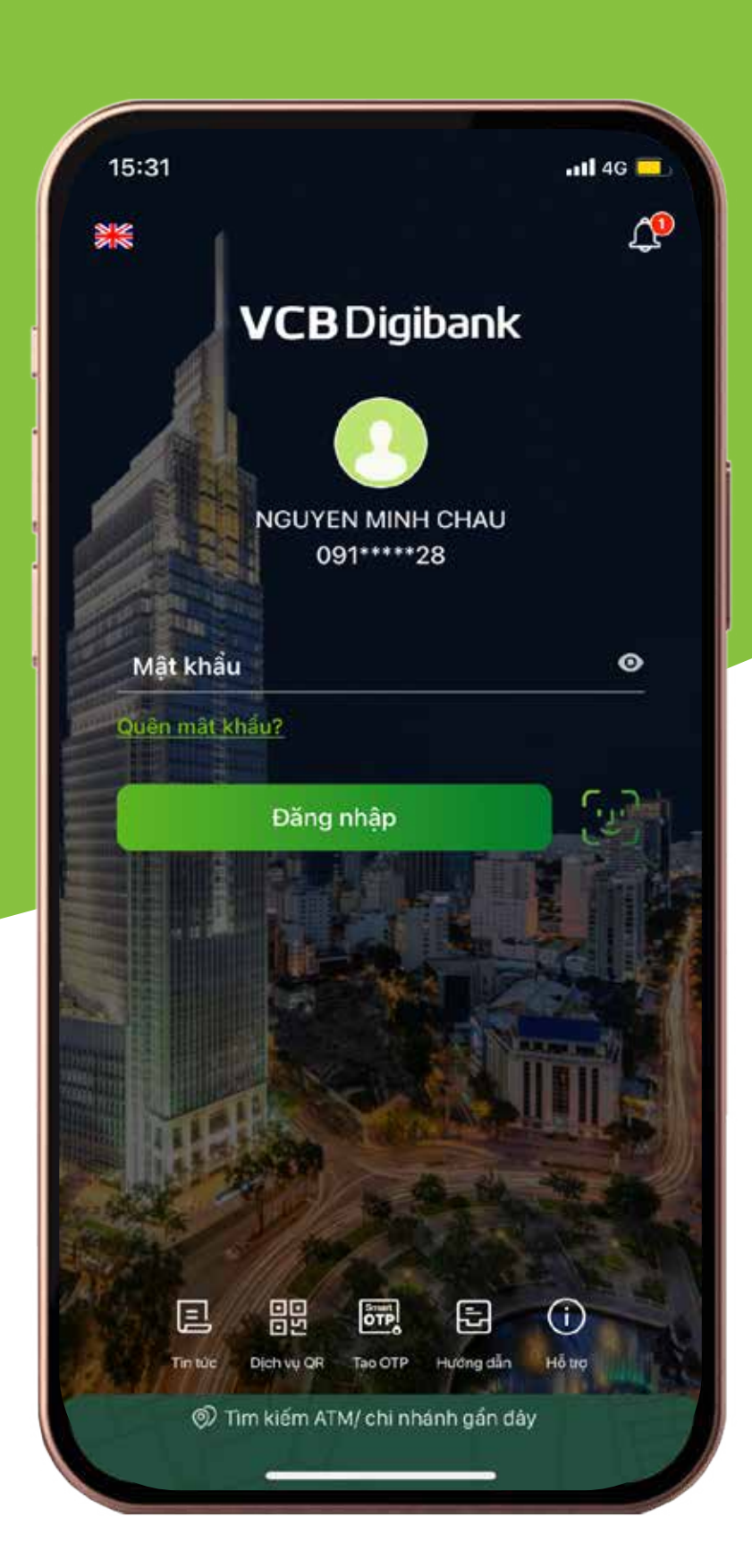

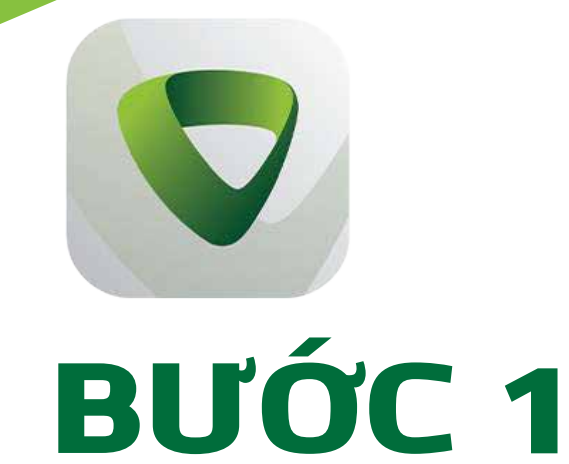

ĐĂNG NHẬP Truy cập ứng dụng Vietcombank và tiến hành đăng nhập

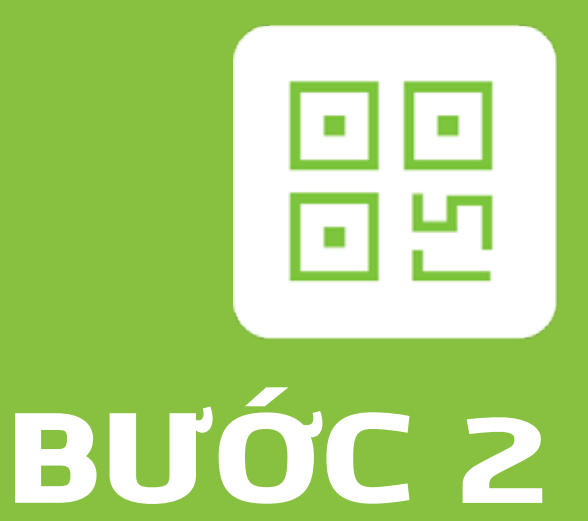

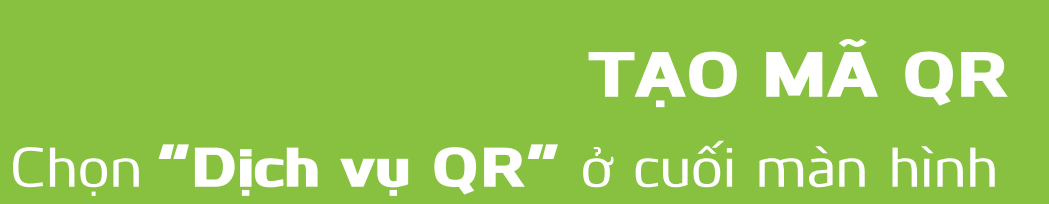

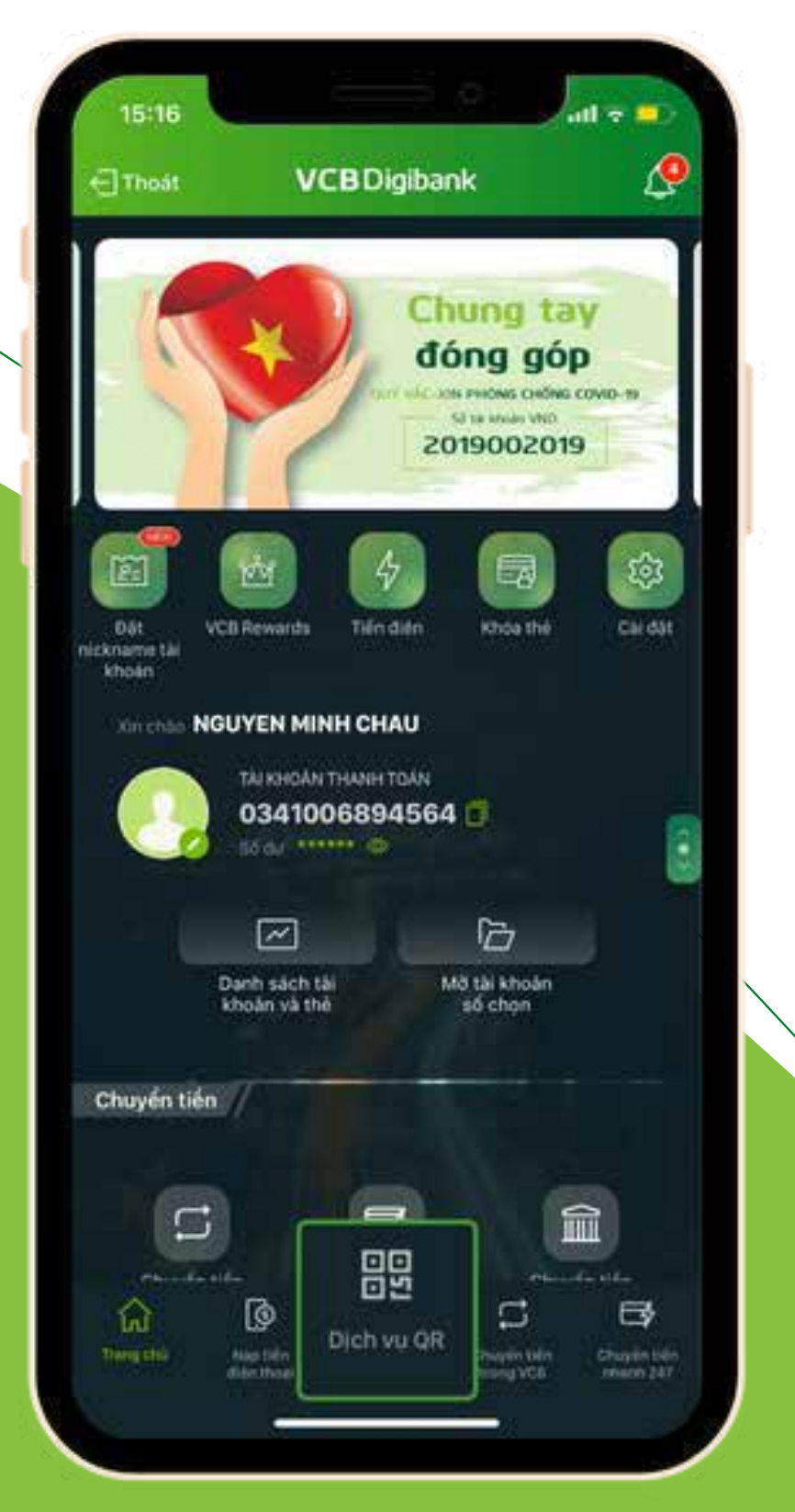

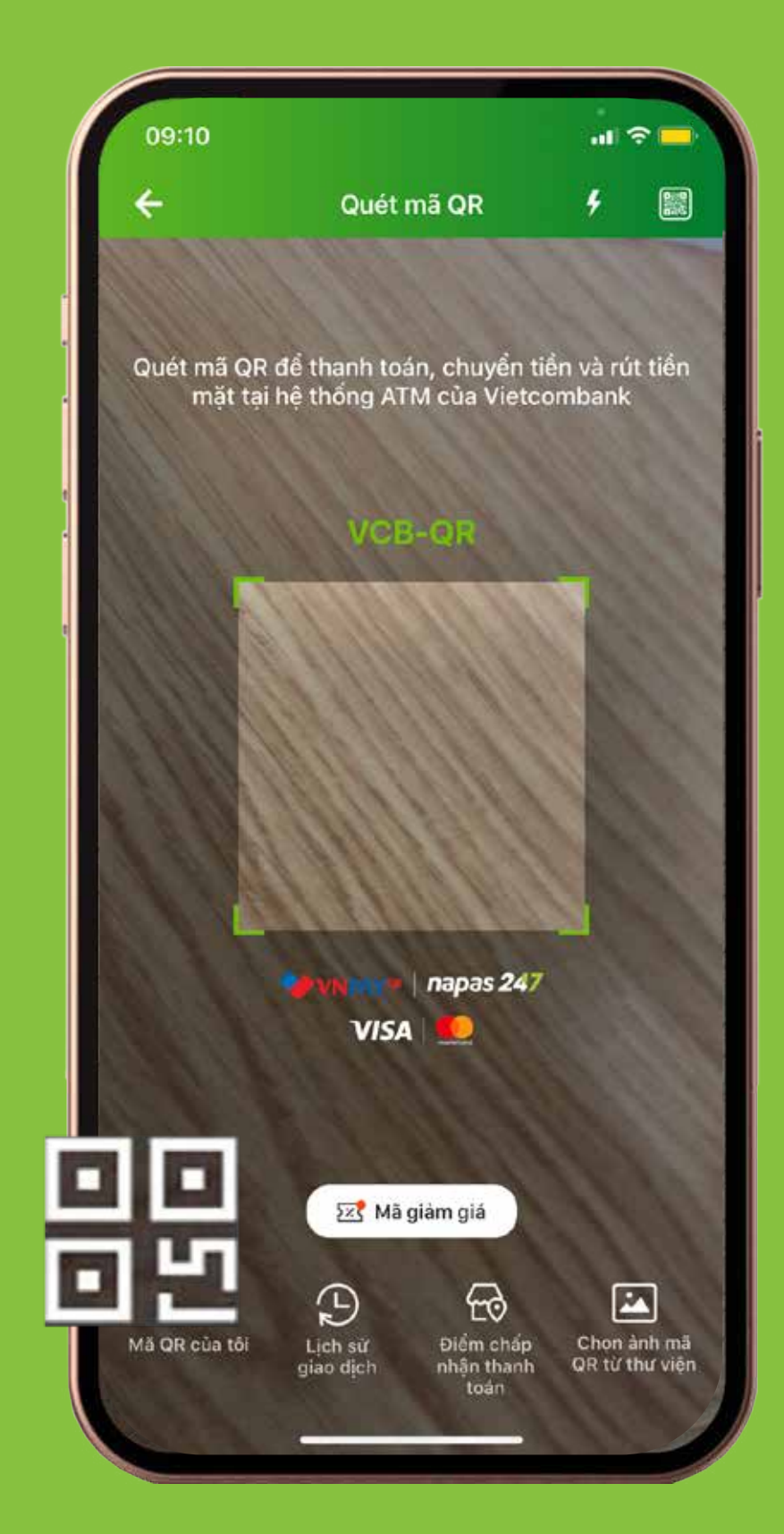

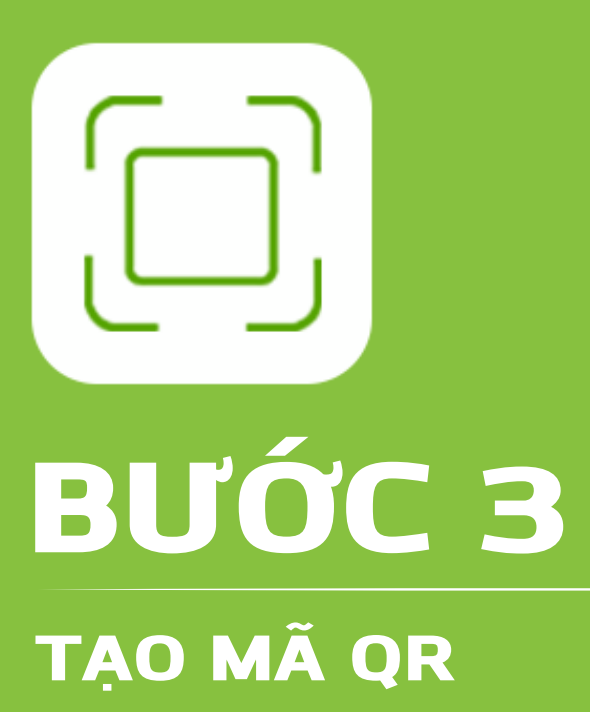

Chọn **Mã QR của tôi** 

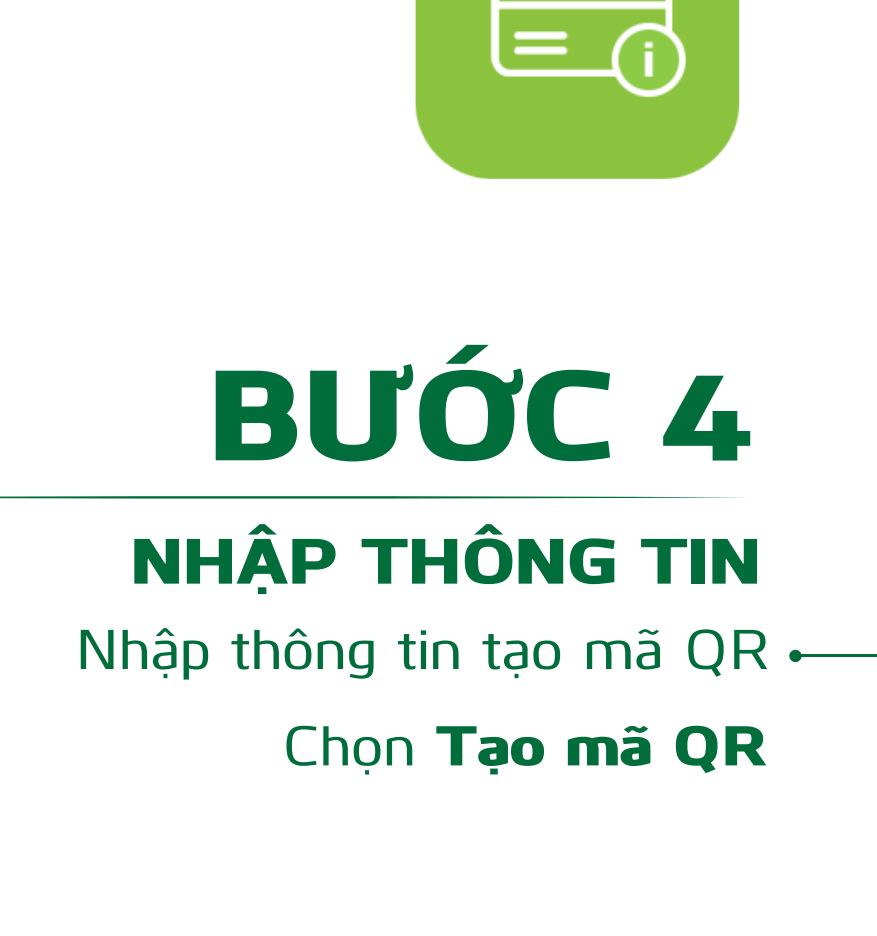

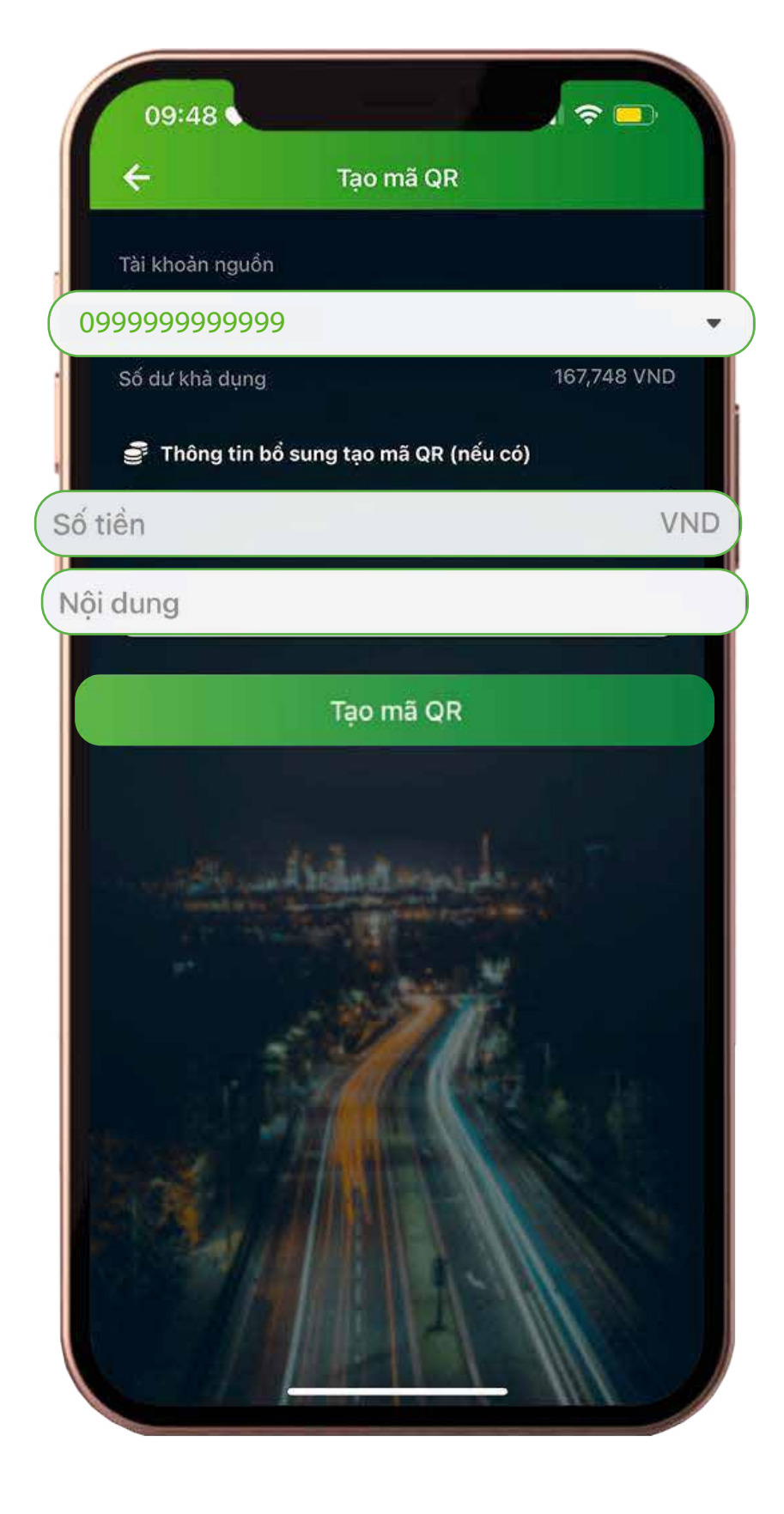

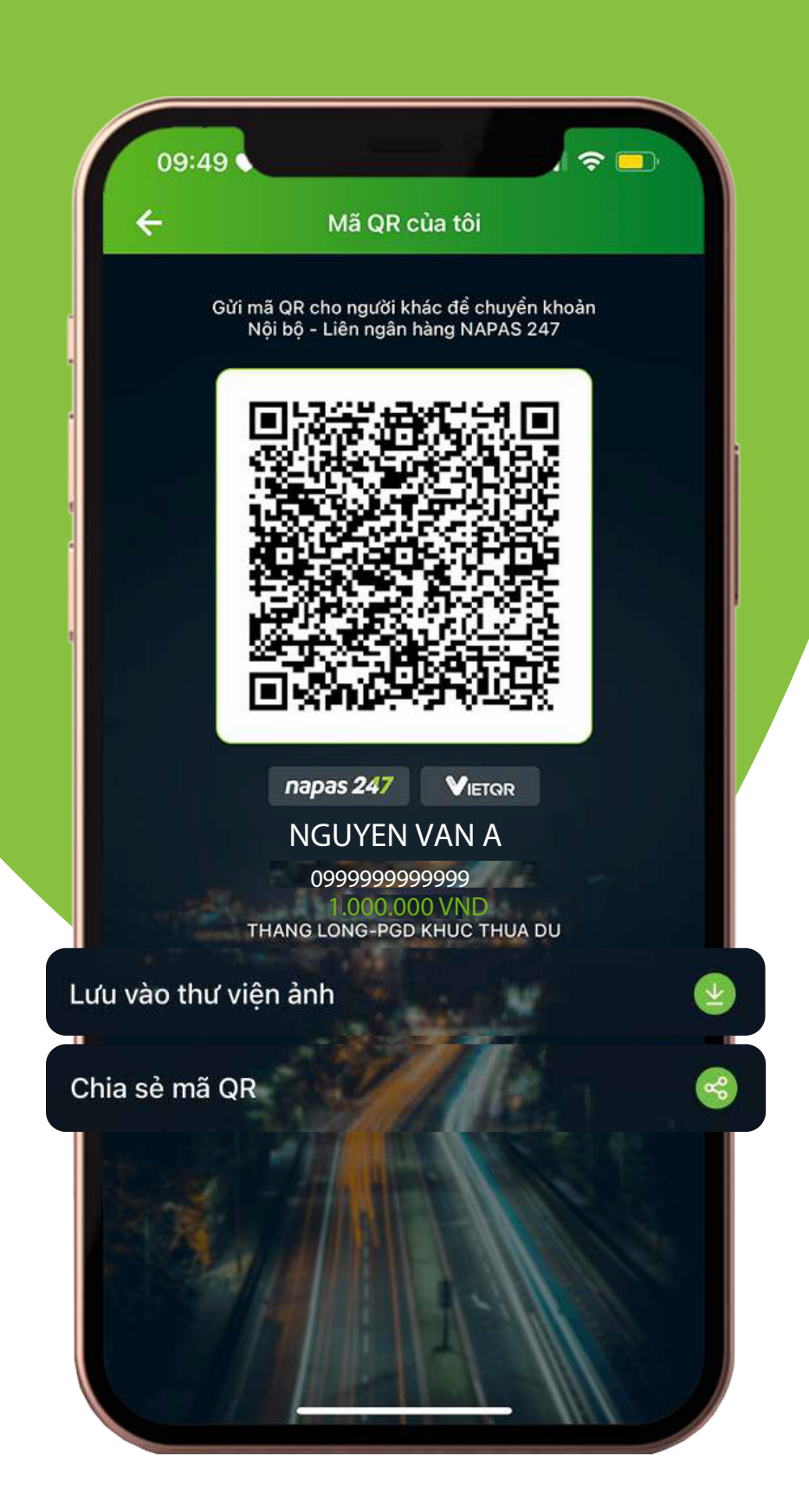

### **BƯỚC 5**

**LƯU MÃ QR** Tạo mã QR thành công Lưu ảnh vào thư viện ảnh hoặc chia sẻ mã QR cho người chuyển

# CÁC BƯỚC CHUYỂN TIỀN BẰNG MÃ QR

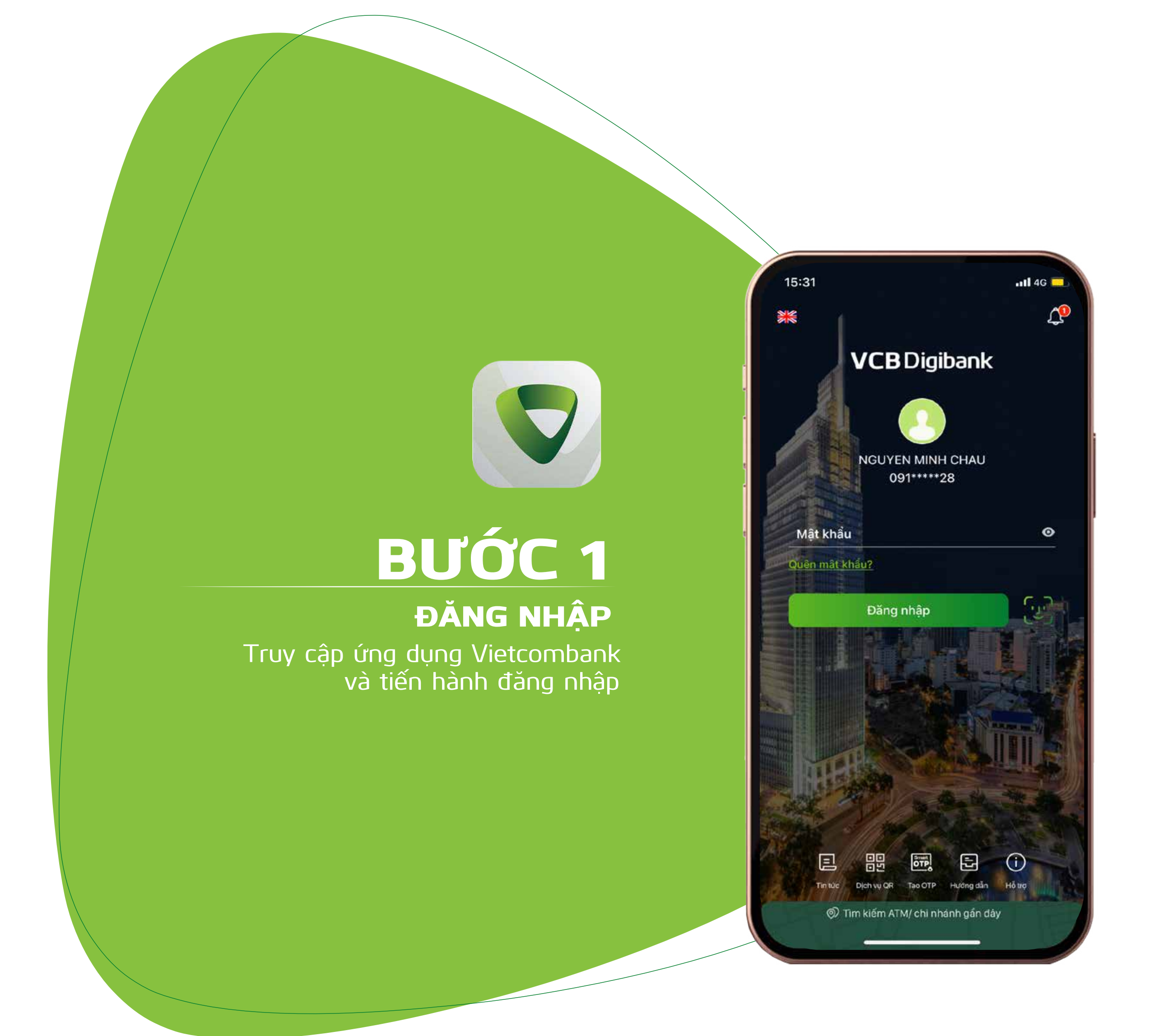

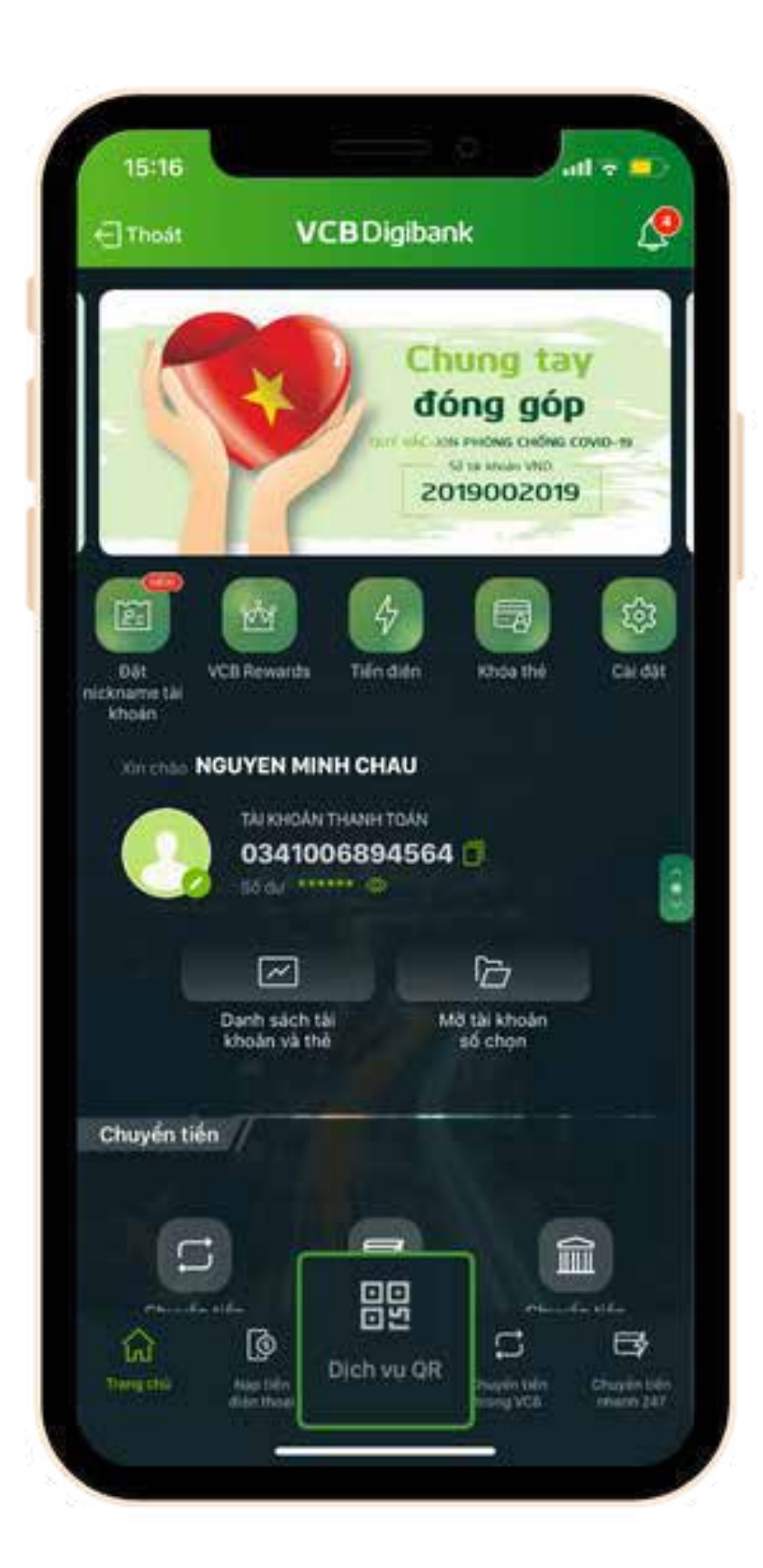

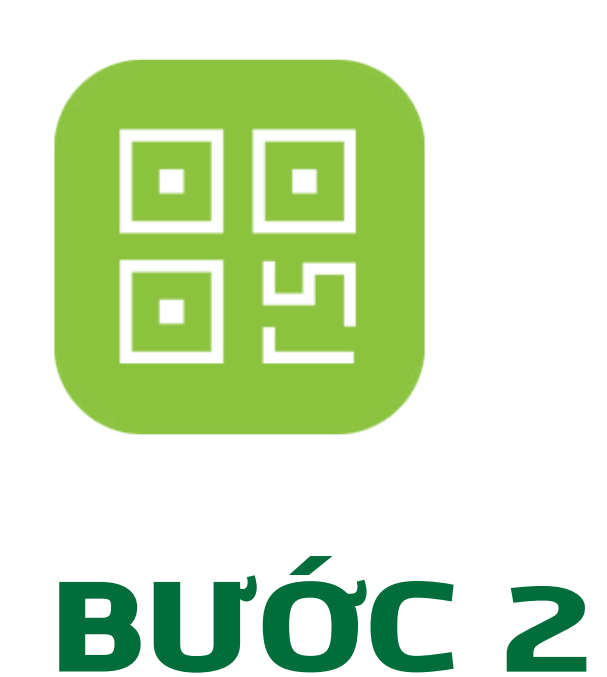

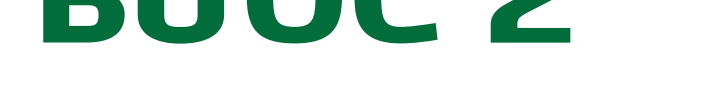

CHUYÊN TIÊN BẰNG MÃ QR Chọn "Dịch vụ" QR ở thanh cuối màn hình

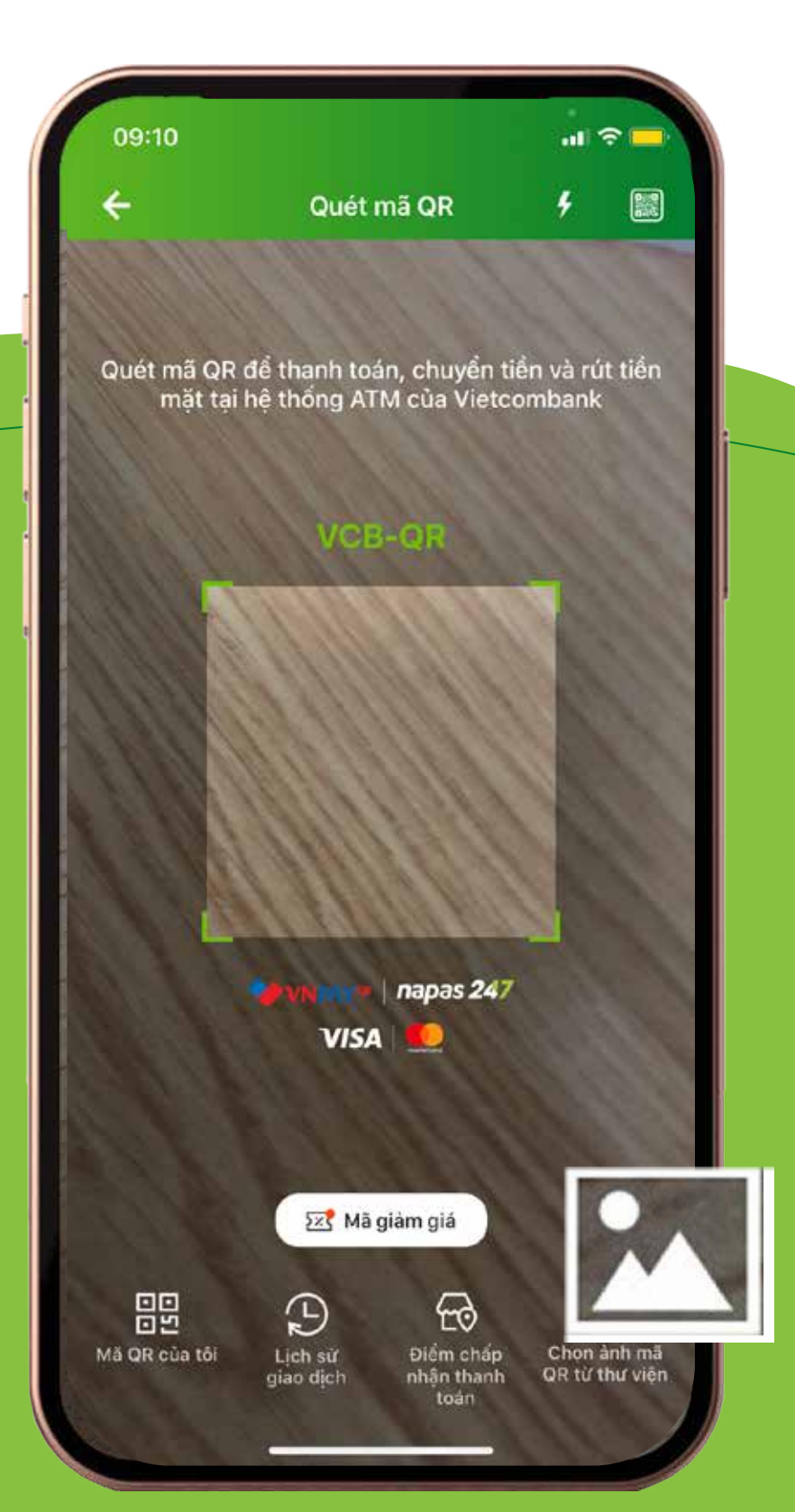

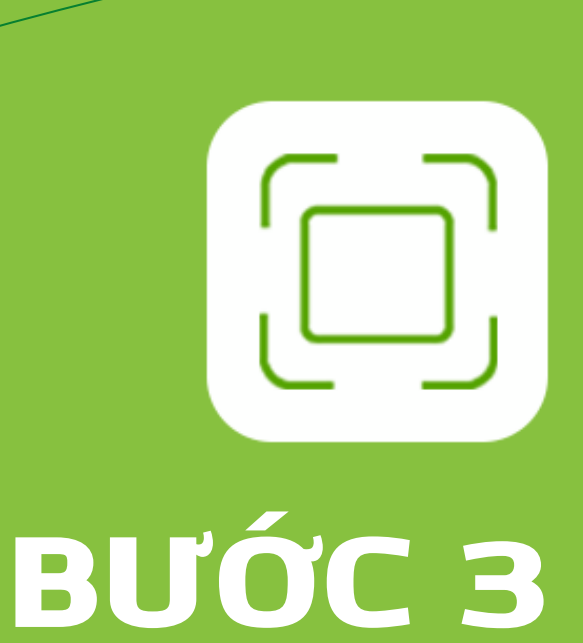

**QUÉT MÃ QR** Quét mã QR trục tiếp hoặc chọn mã QR đã lưu trong thư viện ảnh

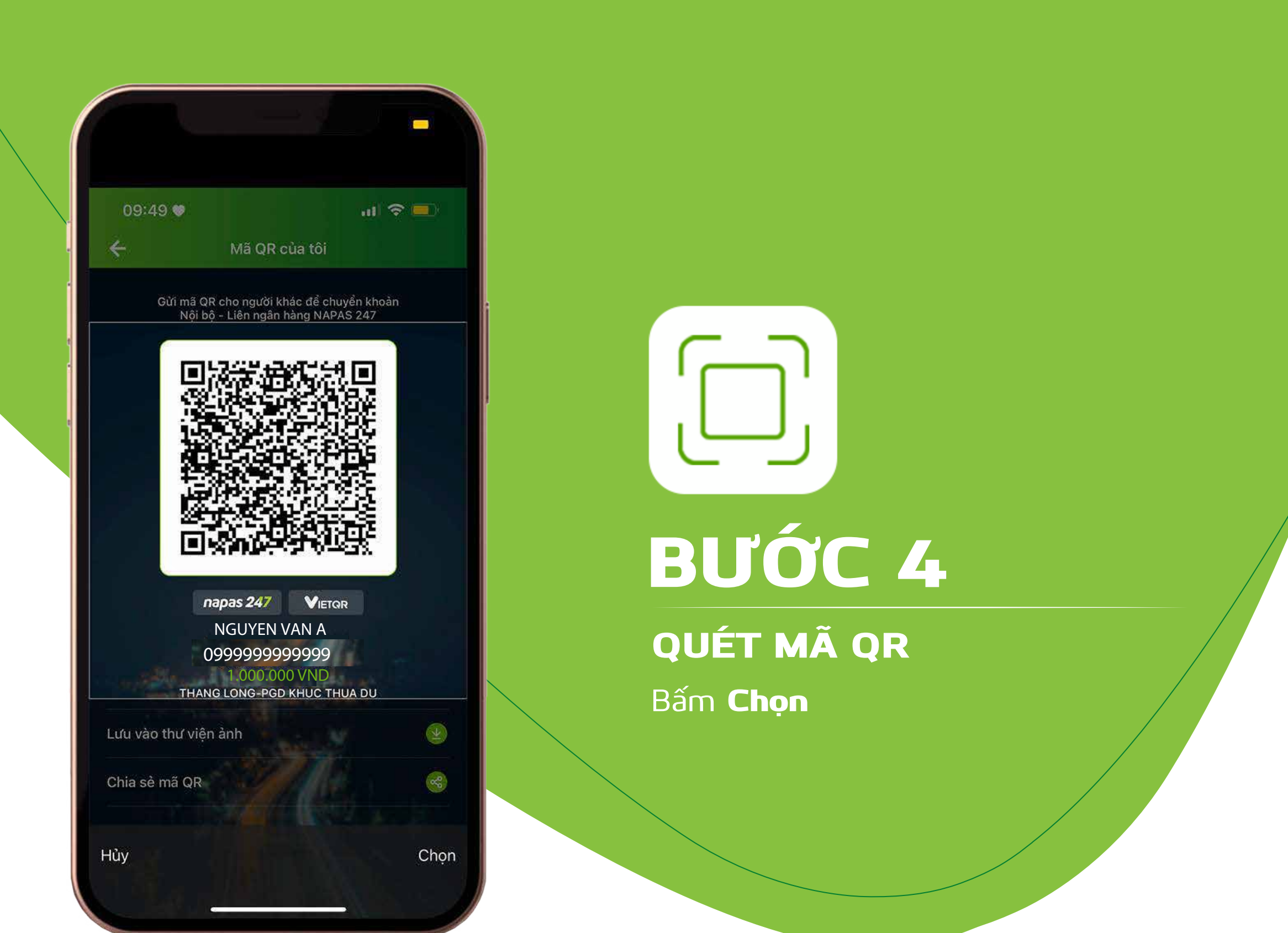

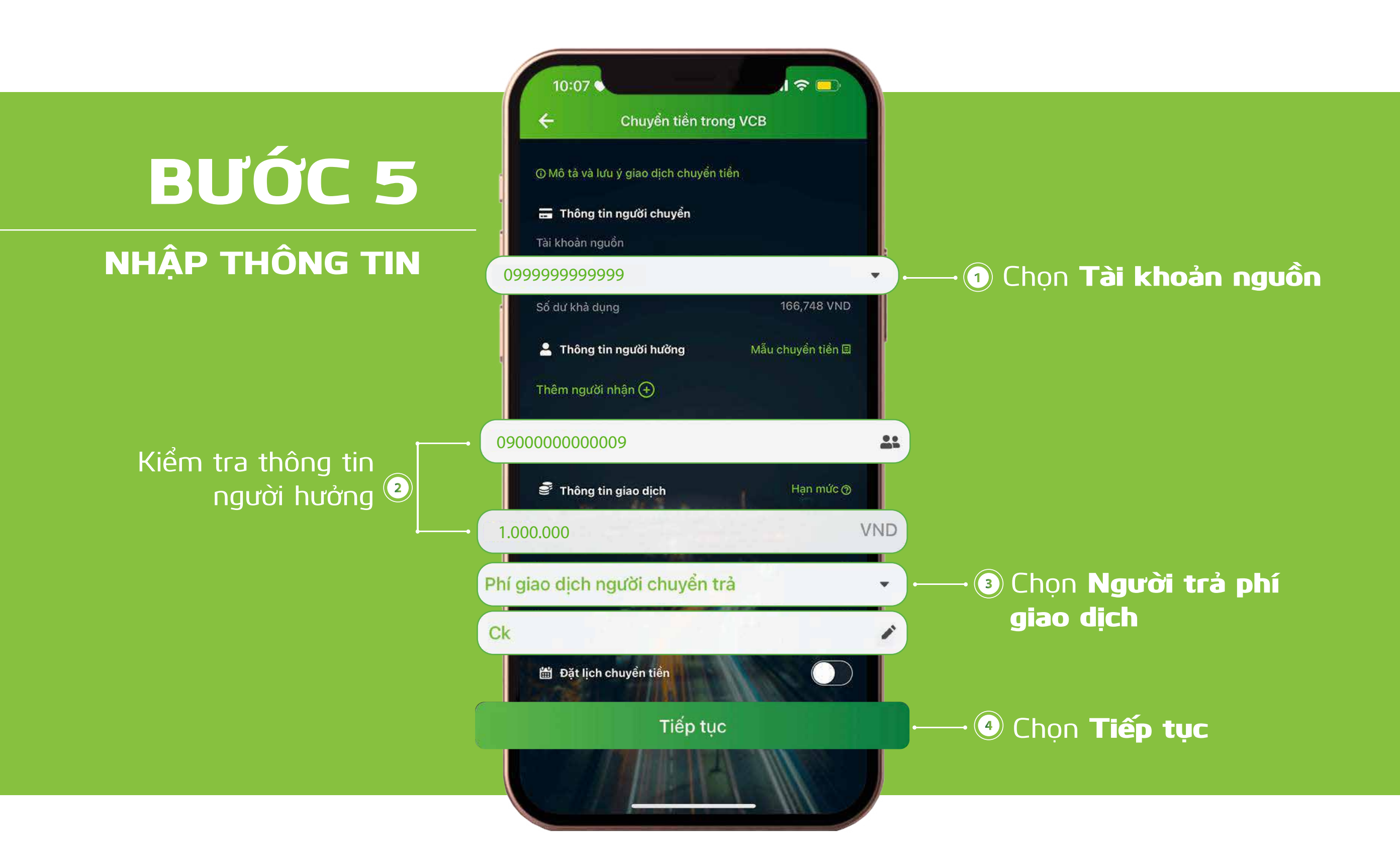

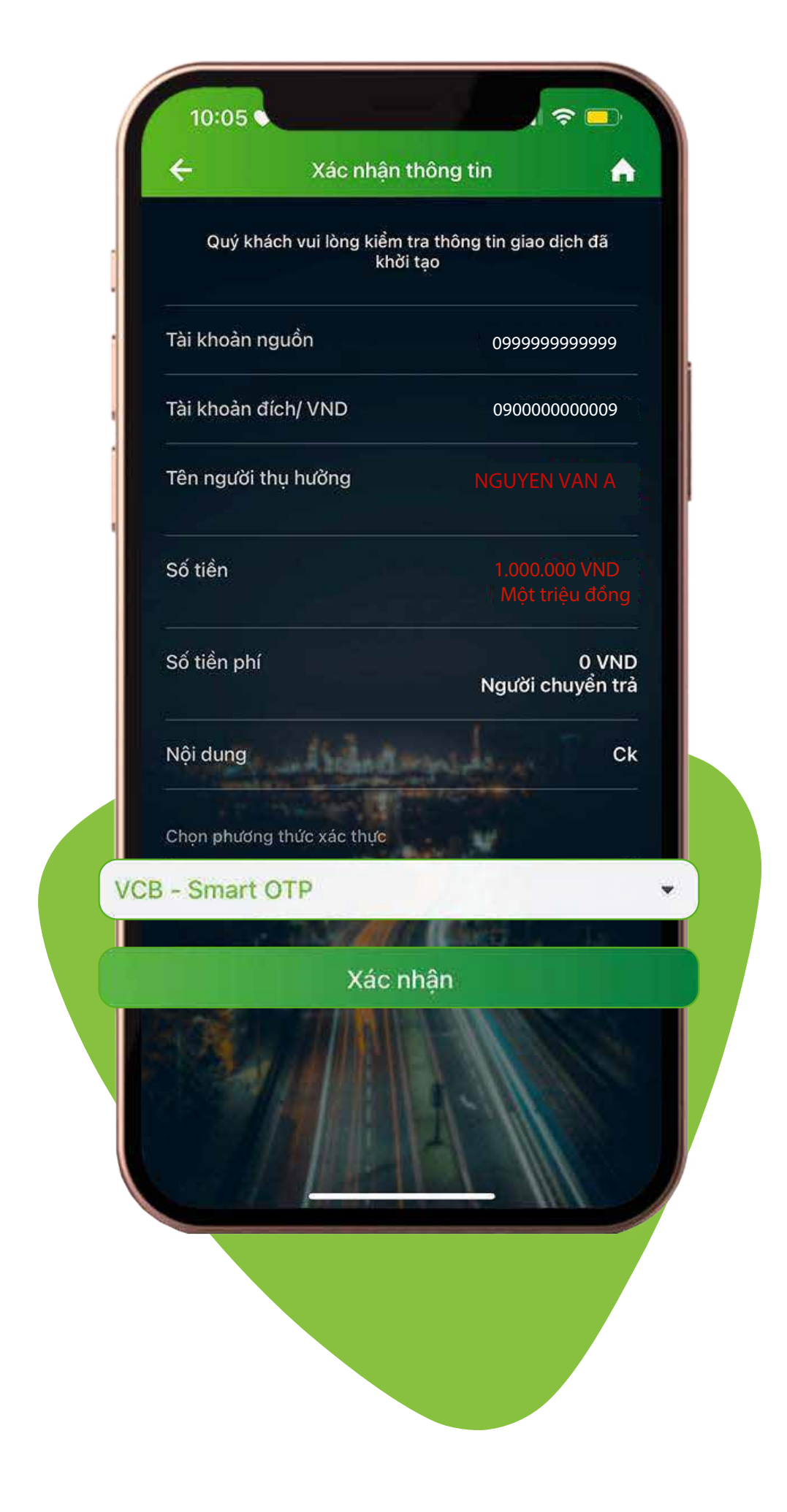

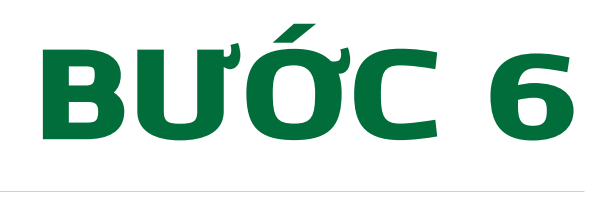

XÁC NHẬN THÔNG TIN

Kiểm tra lại thông tin Chọn phương thức xác thực **VCB-Smart OTP** Chọn **Xác nhận** 

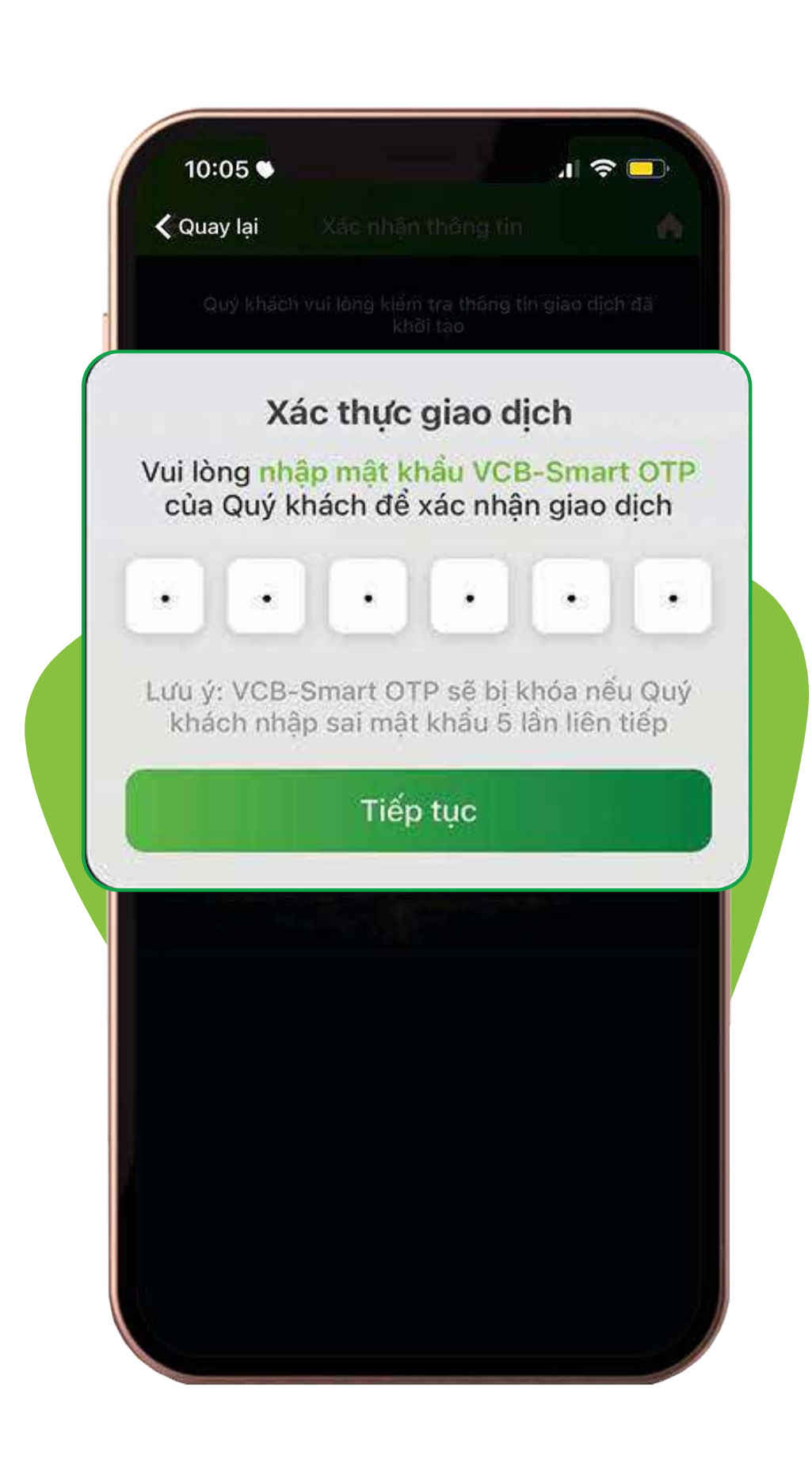

## **BƯỚC 7**

**XÁC THỰC GIAO DỊCH** Nhập mật khẩu **VCB–Smart OTP** để xác nhận giao dịch Chọn **Tiếp tục** 

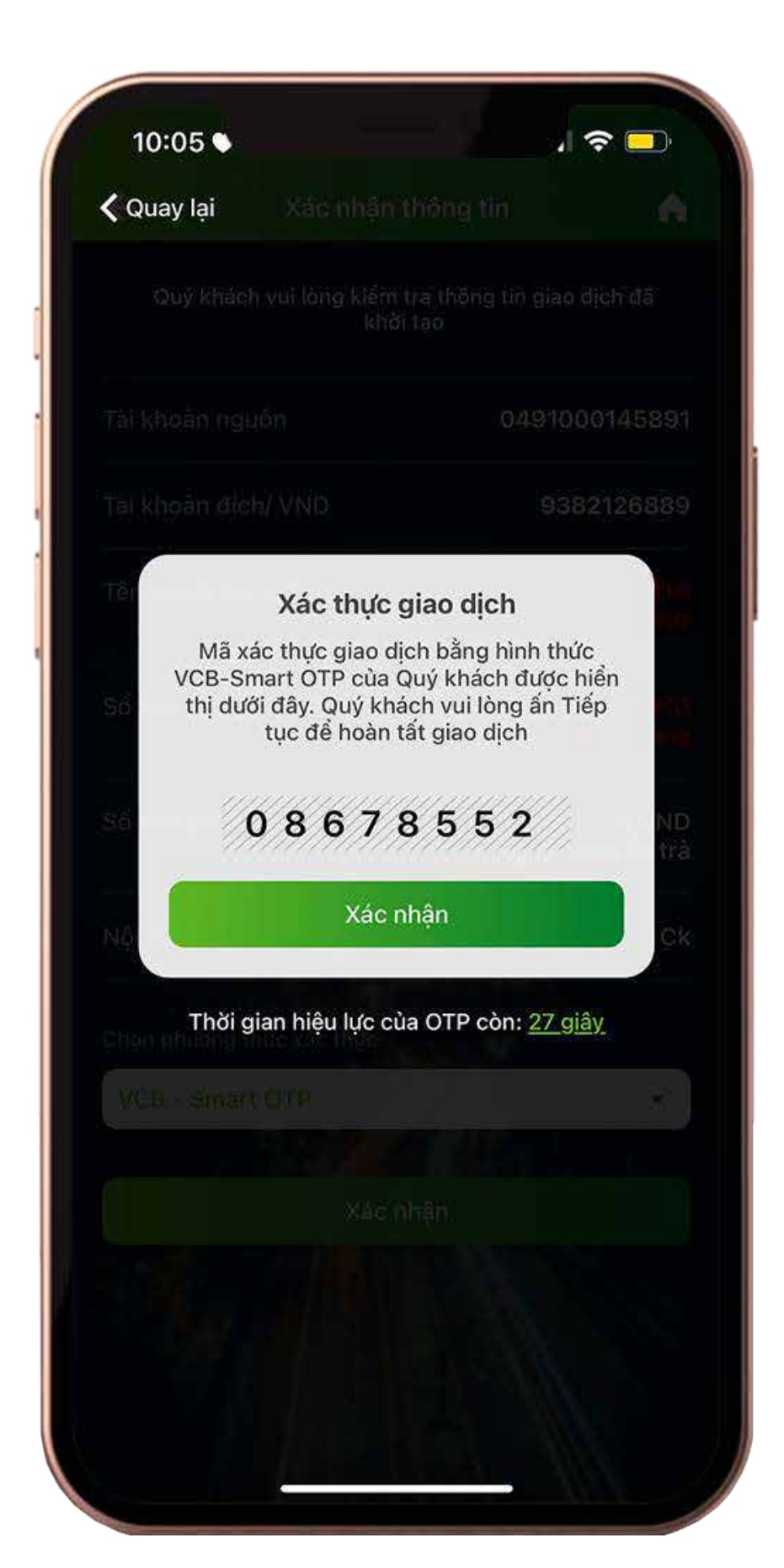

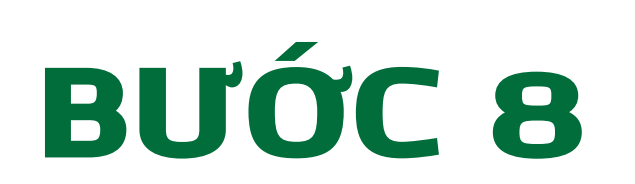

**XÁC THỰC GIAO DỊCH** Màn hình hiển thị mã xác thực giao dịch Chọn **Xác nhận** để hoàn tất

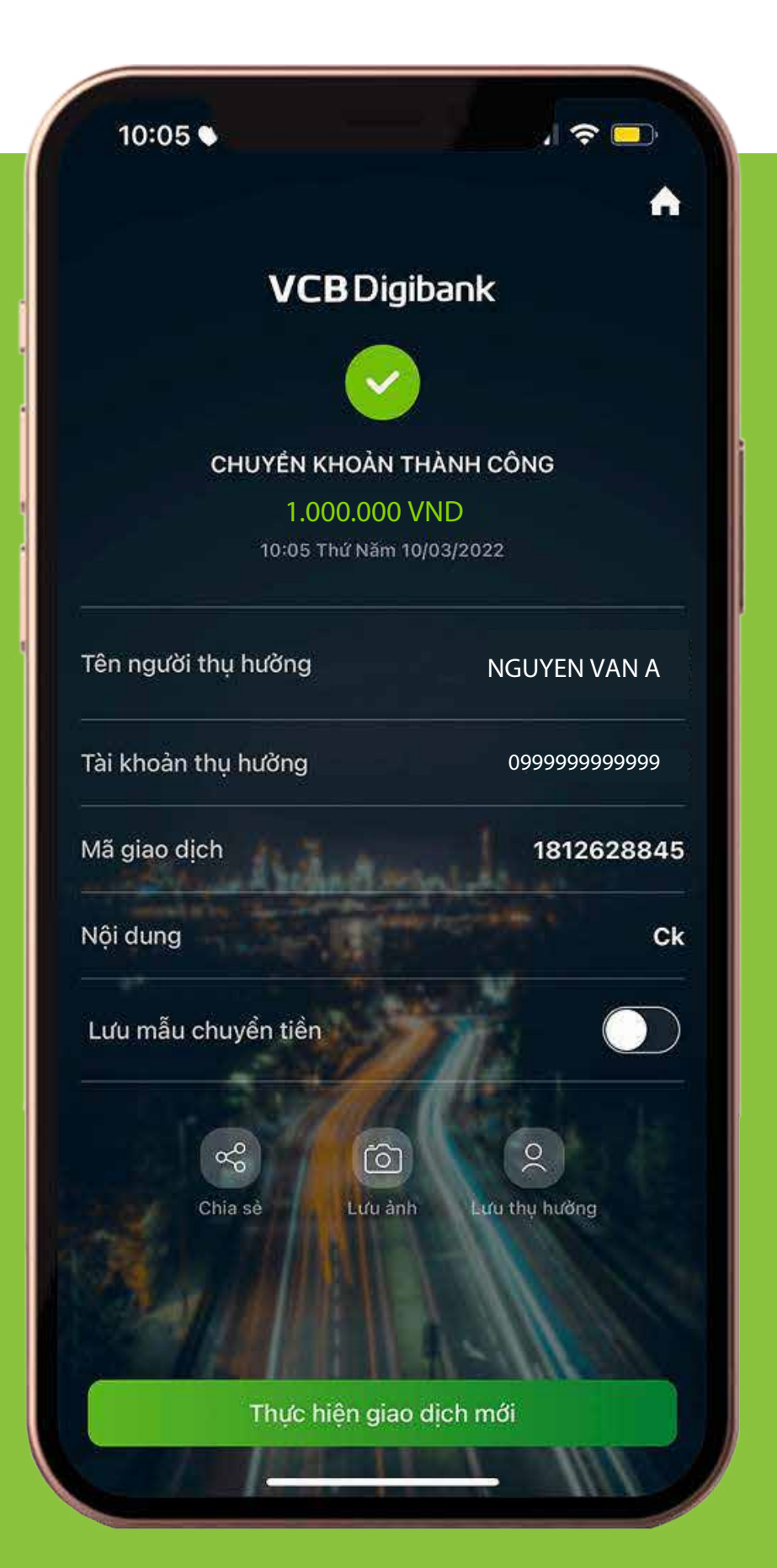

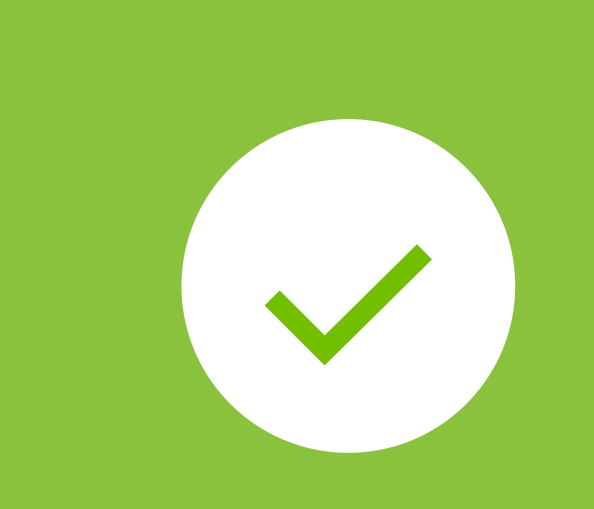

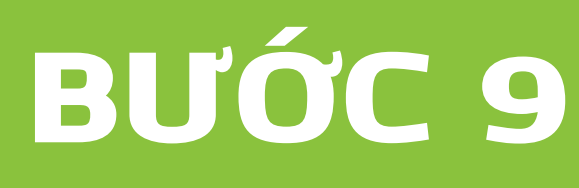

GIAO DỊCH THÀNH CÔNG Thông báo giao dịch chuyển khoản thành công

Cảm ơn bạn đã lựa chọn và hãy tận hưởng muôn vàn tiện ích với VCB Digibank !